# NC Cloud、YonBIP、领域云产品客户如何使用 iSM Cloud

准备信息:

- 1、 友户通的注册用户 (一般是手机号,海外的支持邮箱),有了用户即可登陆 iSM Cloud
- 2、 已经在友户通中激活的 NC Cloud、YonBIP、领域云产品,暂不含 Yonsuite、友空间

智能服务云平台(https://ismcloud.yonyou.com)的用户与友户通用户同步,因此需先在友户通平 台维护产品、用户信息后方能使用,整体步骤如下:(用友内部人员可使用公司邮箱登录,密码与友空间密 码一致,非用友人员,需有友户通的注册用户)**请特别留意红字的部分。** 

智能服务云平台(https://ismcloud.yonyou.com)的用户与友户通用户同步,因此需先在友户通平 台维护产品、用户信息后方能使用,整体步骤如下:(用友内部人员可使用公司邮箱登录,密码与友空间密 码一致,非用友人员,需有友户通的注册用户)

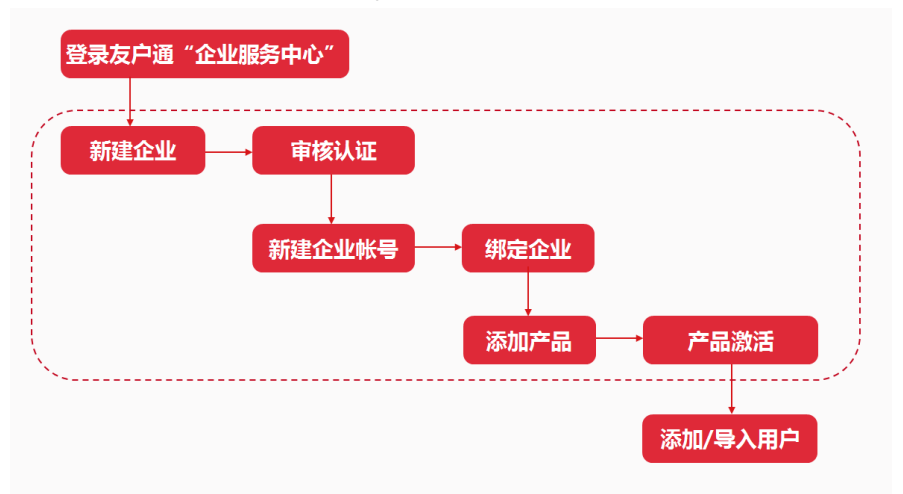

#### 具体操作如下:

登录友户通的"企业服务中心": https://apcenter.yonyoucloud.com/apptenant/

注:对于 NC Cloud、YonBIP、领域云产品,需要产品激活才能开通服务(此处的产品必须是正式产品, 借用产品无效),即如果 NC Cloud、YonBIP、领域云产品已经在使用中,则在上图的流程中,应该已经 执行了虚框中的步骤,所以只需添加/导入用户即可。

### 以 NC Cloud 为例说明

## 1、添加或导入用户

在"企业服务中心"——"企业帐号"——"产品",找到已激活的 NC Cloud 产品,点击"用户管理",进行用户的添加或导入。

| 产品列表     | 用户数据                    |      |      |     |            |            |       |      |      |
|----------|-------------------------|------|------|-----|------------|------------|-------|------|------|
|          |                         |      |      |     |            |            |       |      |      |
| 产品名称     | 产品状态                    | 产品版本 | 产品领域 | 许可数 | 有效期        | 服务有效期      |       |      |      |
| 友空间      | <ul> <li>使用中</li> </ul> | 正式   |      | -   | 2030-06-04 | -          |       |      |      |
| diwork   | <ul> <li>使用中</li> </ul> | 正式   |      | -   | 2030-06-04 | -          |       |      |      |
| 友云采      | <ul> <li>使用中</li> </ul> | 正式   |      | -   | 2023-07-01 | -          |       |      |      |
| NC Cloud | • 激活文件已生成               | 正式   |      | -   | 2099-12-31 | 2021-06-04 | 续费/加购 | 用户管理 | 地址设置 |

# 2、用户登陆 iSM Cloud

添加完毕的用户登录 iSM Cloud <mark>找到【产品信息】页签,点击【更新产品信息】,方能看到产品。</mark> 注:

- 1、 NCCloud 产品需要是正式购买且买了 SPS 的产品,按上述操作方可获取服务入口;
- 2、借用的产品是无法提交问题的(产品借用,服务不借用);
- 3、如果正式产品激活后,在同一企业账号下,对该正式产品做了借用激活,也无法提交问题,必须要等 正式产品再激活回来才行,或者新建一个企业账号,激活 NCC 的借用产品,便不影响正式产品的问题 提交;
- 4、如果 NCC 产品做了加购、续费,商务流程完毕后第二天,服务有效期及问题提交的模块会自动更新, 也当天可在首页点击【更新】手动更新,但是需要确认流程确实已经完成,否则,即便点击更新也不 会有变化。(如加购模块完毕后,需要再次激活产品方能生效);
- 5、 如果企业账号的管理员要离职,务必在离职之前将管理员权限转移给其他用户(企业服务中心中即可 操作),如果已经离职,则需要提交申请修改企业账号的管理员。
  - A. 机构人员:登陆友空间发起申请(友空间--协同服务--审批--发起流程--客户成功--更改管理员申 请)
  - B. 伙伴人员:登陆伙伴之家发起申请(审批申请--客户成功--管理员信息变更)。